# FAR Administrative User Guide

## Accessing FARs

- 1. Login into MyWings using your UNF ID and password.
- 2. Click on "Employee" under My Resources.

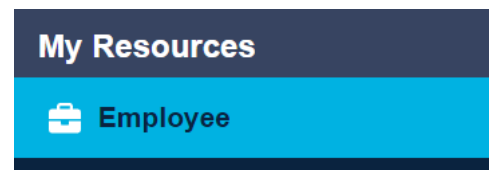

3. Click on the "Banner Self-Service" tile.

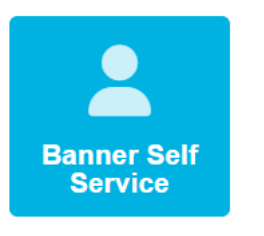

4. Click on "UNF Administrative Applications".

Employee Services | Faculty Services | Finance Information | Personal Information

## **Employee Services**

Benefits and Deductions Update or view your retirement plans, Health insurance information, Flex spending accounts, miscella Current and Past Jobs Employee Education Program - Employee Request Employee Education Program - Supervisor Decision Tuition Scholarship Program - Employee Request Pay Information View your Direct Deposit breakdown; View your Earnings and Deductions History; View your Pay Stubs. Tax Forms Change W-4 information; View your W-2 Form or T4 Form. Time Off Current Balances and History Time Sheet UNF Administrative Applications 5. Click on "Faculty Information".

Employee Services Faculty Services Finance Information Personal Information

### **UNF** Administrative Applications

Catalog Schedule Course Enrollment Faculty Information Human Resources Information Technology Services Key Request Online Forms Online Form Approvals Scholarship Management System SMS Reports SIS Control and Setup SIS Reports Student Information UNF Job Catalog

6. Click on "Faculty Activity Reporting".

Employee Services Faculty Services Finance Information Personal Information

# Faculty Information

Faculty Activity Reporting

7. Select the Term, Faculty Member, and Position you would like to view/edit from the drop-down menus, and then click "Show FAR Report". Please note, all positions need to be completed for each individual. If someone is missing from the drop-down list, please contact oir@unf.edu.

|                                    | y, and <b>Position</b> to view/update the Faculty Activity Report for the |
|------------------------------------|---------------------------------------------------------------------------|
| Select the Show FAR Re             | eport button to view the FAR.                                             |
| Percent of Effort can be u         | updated for each activity category.                                       |
| After all changes have be          | een made, select the <b>Update</b> button to save the data.               |
| Select the <b>Approve</b> butt     | on to approve a Faculty Activity Report.                                  |
| Once a Faculty Activity R          | eport has been Approved, then no changes are allowed.                     |
| Note: Access to update d           | lata is only open for a specified period of time for each term. Onc       |
| Need help completing               | your FAR Report? Please click here to access the Institutio               |
| erm: None<br>Show FAR Report Clear | ▼ Faculty: None ▼ Position: None ▼                                        |

#### **Editing FARs**

The FAR data is pre-populated but needs to be verified for accuracy. If any faculty member believes that a standard percent of effort shown for any given activity does not reflect the percentage of their effort, he/she may adjust it as long as he/she stays within some general parameters and the chair approves. Please refer to the Faculty Activity Reporting webpage for more information.

Be sure to click "Update" to save any changes if you would like to come back and work on the FAR another time. Once the reporting window closes, editing capabilities are no longer available. Users will only be able to view the data previously entered.

#### Adjusting Percent of Effort

Percent of Effort for all categories can be edited by adjusting the number in the 'Percent of Effort' column. To save changes, click 'Update' at the bottom of the form.

| Course Activity            |               |               |                  |       |              |                |                   |  |
|----------------------------|---------------|---------------|------------------|-------|--------------|----------------|-------------------|--|
| Course Title               | Course Prefix | Course Number | Reference Number | XList | Section Type | Activity Type  | Percent of Effort |  |
| Analysis of Structures     | CES           | 3100          | 81258            |       | С            | Upper          | 26                |  |
| Matrix Structural Analysis | CES           | 4102          | 83592            | CV    | С            | Upper          | 11                |  |
| Matrix Structural Analysis | CES           | 6144          | 83268            | CV    | С            | Grad Classroom | 16                |  |
| Statics                    | EGN           | 3311          | 80165            |       | С            | Upper          | 21                |  |
| Total Course Activities:   |               |               |                  |       |              |                | 74                |  |
|                            |               |               |                  |       |              |                |                   |  |

#### **Adding Activity**

To add Instruction-Related Activity and Non-Instruction-Related Activity, choose the activity you would like to add from the drop-down menu, input the appropriate number in the 'Percent of Effort' column, and click 'Update' at the bottom of the form to save the changes:

| Non-Instruction-Relat                                                                | ed Activity         |            |                  |
|--------------------------------------------------------------------------------------|---------------------|------------|------------------|
| Activity Category                                                                    |                     | Percent of | f Effort Delete  |
| Departmental Research                                                                |                     | 15         |                  |
| Public Service                                                                       |                     | 2          |                  |
| University Governance                                                                |                     | 2          |                  |
| None                                                                                 |                     |            |                  |
| None                                                                                 | Related Activities: | 19         |                  |
| Departmental Research<br>Public Service<br>Clinical Public Service                   |                     |            |                  |
| K-12 Public Service                                                                  |                     | Cost Share | Grant Salary Per |
| Academic Administration<br>University Governance<br>Leave of Absence<br>Release Time | v<br>:i€s:          |            |                  |

Contact Institutional Research (<u>oir@unf.edu</u>) if course or ORSP data needs to be added.

#### **Deleting Activity**

To delete Instruction-Related Activity and Non-Instruction-Related Activity, check the 'Delete' box and click 'Update' at the bottom of the form:

#### **Non-Instruction-Related Activity**

| Activity Category                         | Percent of Effort | Delete |
|-------------------------------------------|-------------------|--------|
| Departmental Research                     | 15                |        |
| Public Service                            | 2                 |        |
| University Governance                     | 2                 |        |
| None 🔻                                    |                   |        |
| Total Non-Instruction-Related Activities: | 19                |        |

Contact Institutional Research (oir@unf.edu) if course or ORSP data needs to be deleted.

#### **Approving FAR**

It is strongly recommended that faculty review and approve their individual FARs. Administrative Users should only approve a FAR after obtaining faculty authorization. It is recommended that Administrative Users have the faculty member sign a printed copy of the FAR prior to approving the FAR in the system. If changes are made to the FAR you must click 'Update' before clicking 'Approve', otherwise the changes will not be submitted. By clicking the Approve button, you agree that all data on the above faculty activity report is accurate. If the total Percent of Effort does not equal 100%, you agree IR reserves the right to adjust all Percent of Effort values proportionally to equal 100% before reporting this data to the state.

Update Approve